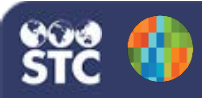

## IWeb 5.17.5

## Add a Facility

These instructions detail how to add a new facility. Note that you must be a Registry-level user.

- 1. Log in as a Registry user.
- 2. Click the Facilities > Search/Add menu link.

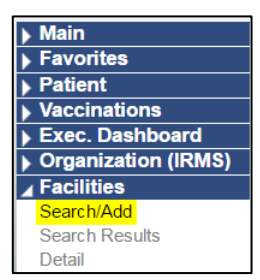

 On the Facility Maintenance page that opens, select the organization name from the dropdown list and click **Search**.

| Organization (IRMS) ID/Name: | ODH TEST SITE (TRAINING) ( 603 ) | • |
|------------------------------|----------------------------------|---|
| Organization (IRMS) ID:      |                                  |   |
| Organization (IRMS) Name:    |                                  |   |
| Inactive Status:             | select *                         |   |
| Facility Name:               |                                  |   |
| VFC PIN.                     | select- *                        |   |
| Facility City:               |                                  |   |
| Phone:                       |                                  |   |
| District/Region:             |                                  |   |

4. All facilities currently associated with the selected organization appear in the Search Results list. Verify that the new facility is not in the list, then click **Add** to add the new facility.

| Select | Facility Name            | VFC PIN | Phone         | City     | State | ZIP   |
|--------|--------------------------|---------|---------------|----------|-------|-------|
| -      | ODH TEST SITE (TRAINING) | 22151   | (703)848-7320 | COLUMBUS | OH    | 43215 |
| -      | ORDERING TEST SITE       | 762016  |               | COLUMBUS | OH    | 43085 |

- 5. On the Facility Maintenance Update page that opens, enter at least the required information, including:
  - Facility Name
  - Organization (IRMS)
  - Facility Designation

| Facility Maintenance Update                                  | - M-                     |
|--------------------------------------------------------------|--------------------------|
| Facility Name:                                               |                          |
| Facility Display Name                                        |                          |
| Organization (IRMS):                                         | 100066 - AL ORGANIZATION |
| External Facility Inventory ID:                              |                          |
| Street Address:                                              | O P.O. Box               |
|                                                              | Physical Address:        |
|                                                              | Street                   |
| Street Address 2                                             |                          |
| City:                                                        |                          |
| State:                                                       | -select- V               |
| Zip Code:                                                    |                          |
| County/Parish:                                               | -select-                 |
| Phone Number:                                                |                          |
| Phone Number Extension:                                      |                          |
| Fax Number.                                                  |                          |
| Email:                                                       |                          |
| Primary Contact First Name:                                  |                          |
| Primary Contact Last Name:                                   |                          |
| Inactive                                                     |                          |
| District/Region:                                             |                          |
| Automatic Ownership Blocked:                                 |                          |
| Comments:                                                    |                          |
| Enable Waiting Room                                          |                          |
| VFC Status:                                                  | -select-                 |
| VFC PIN                                                      |                          |
| Disable VFC/Publicly Supplied Functionality.                 |                          |
| Administration of public vaccine to VFC ineligible patients: | -select- V               |
| Facility Designation:                                        | 🗹 Facility               |
|                                                              | Employer                 |

6. Add the additional information as needed. When finished, click **Save**.